# คู่มือการใช้งานระบบสำรวจลูกน้ำยุงลายศรีสะเกษสู้ไข้เลือดออก

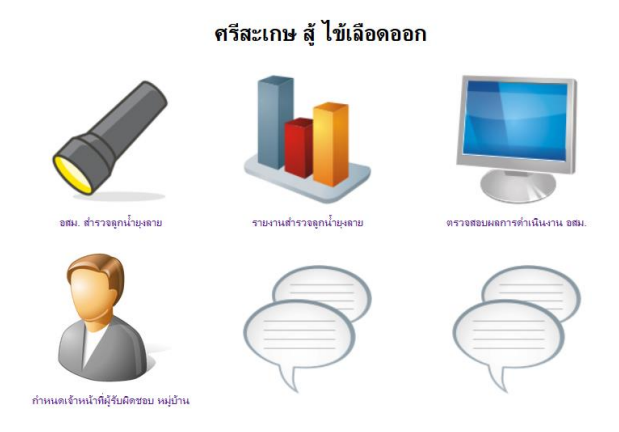

http://203.157.165.36/misprovisdb43/DDC/Survey/

ที่ปรึกษา : ดร. นพ.สุรเดชช ชวะเดช รองนายแพทย์สาธารณสุขจังหวัดศรีสะเกษ คณะทำงาน : กลุ่มงานควบคุมโรค สำนักงานสาธารณสุขจังหวัดศรีสะเกษ : ศูนย์เทคโนโลยีสารสนเทศ สำนักงานสาธารณสุขจังหวัดศรีสะเกษ ผู้พัฒนา : นายวีระชัย พุทธิชน นว.คอมพิวเตอร์ ศูนย์เทคโนโลยีสารสนเทศ

# สารบัญ

| 1. การจัดเตรียมข้อมูลเพื่อใช้งานระบบ               | 3 |
|----------------------------------------------------|---|
| - การกำหนดสถานะ อสม. ในหมูบ้าน                     |   |
| - การกำหนดหลังคาเรือนรับผิดชอบของ อสม.             |   |
| 2. การเข้าใช้งานระบบ ของ อสม.                      | 5 |
| - การระบุตัวตนเข้าใช้งานของ อสม. ( login)          |   |
| - การสำรวจลูกน้ำของ อสม.                           |   |
| 3. ระบบรายงาน                                      | 9 |
| - ระบบรายงานสำหรับ อสม. ตามหลังคาเรือนที่รับผิดชอบ |   |
| - ระบบรายงานสรุปผลการดำเนินงาน                     |   |
| - รายงานสรุปผลการดำเนินงานของ อสม. รายหมู่บ้าน     |   |

## 1. การจัดเตรียมข้อมูลเพื่อใช้งานระบบ

ระบบสำรวจลูกน้ำยุงลายศรีสะเกษสู้ไข้เลือดออก จัดทำเพื่อให้ อสม. ใช้สำรวจลูกน้ำยุงลายในเขตหลังคา เรือนที่รับผิดชอบของตนเอง ซึ่งทำให้มีการควบคุมลูกน้ำยุงลายได้ผลดี และมีความครอบคลุมทุกหลังคาเรือน จึงใช้ ข้อมูล ระบุตัวตน อสม. จากฐานข้อมูลในระบบ HDC เพื่อให้ข้อมูลมีความถูกต้องครบถ้วน เจ้าหน้าที่สาธารณสุขที่ รับผิดชอบของหน่วยบริการจึงต้องมีการตรวจสอบ ปรับปรุงข้อมูล สถานะ อสม. การกำหนดหลังคาเรือนที่ อสม. รับผิดชอบ ให้ ถูกต้อง เป็นปัจจุบัน

1.1 การกำหนดสถานะบุคคลที่เป็น อสม. ในแฟ้ม person

หน่วยบริการ ต้องกำหนดสถานะบุคคลที่เป็น อสม. ให้ถูกต้อง ในประเด็นดังต่อไปนี้

- ผู้ที่เป็น อสม. ต้องเป็นผู้ที่อาศัยอยู่ในหลังคาเรือน /หมู่บ้านที่รับผิดชอบ type area เป็น 1 หรือ 3
- มีชีวิตอยู่ discharge = 9
- วัน เดือน ปี เกิด ถูกต้อง ( หากผิดพลาด อายทำให้ อายุในระบบ ไม่เหมาะสม เช่น มาก หรือ น้อย จนเกินไป
- เลขบัตรประชาชน 13 หลัก ถูกต้อง เพื่อไม่ให้มีความซ้ำซ้อน กับ คนอื่น
- กรณี ที่มีสถานะทางสังคมในหมู่บ้านอื่นๆ เช่น เป็น อบต. ผู้นำชุมชน ให้กำหนดเป็น อสม. ก่อน
  เนื่องจาก ในระบบ 43 แฟ้ม จะส่งได้เพียง สถานะเดียว

1.2 การปรับปรุงหลังคาเรือนที่ อสม. รับผิดชอบ แฟ้ม HOME

หน่วยบริการต้องดำเนินการปรับปรุงข้อมูลหลังคาเรือนที่ อสม. รับผิดชอบให้ถูกต้อง ครบถ้วน

- ตรวจสอบจำนวนหลังคาเรือนในหมู่บ้านให้ครบถ้วน กรณีที่ มีข้อมูลหลังคาเรือนในระบบ แต่ไม่มีหลังคา เรือนนั้นอยู่ใน พื้นที่จริง ให้ ลบ ออก (ทำ data correct) หรือให้ย้ายไปอยู่นอกเขตในกรณีที่มีชื่อคน อยู่และมีบริการ
- ให้เพื่อใหม่ในกรณีที่ไม่มีอยู่ในระบบ แต่มีในพื้นที่จริง
- ควรปรับปรุงสถานะคนที่เป็นเจ้าบ้านให้ถูกต้อง

|                          | คำหาชื่อ สกุล:                                                     |                                                           | Smart Heal                           | h ID เครือญาติ                          | พรุ่งไทย             |                      |         |  |  |  |
|--------------------------|--------------------------------------------------------------------|-----------------------------------------------------------|--------------------------------------|-----------------------------------------|----------------------|----------------------|---------|--|--|--|
| ลลึก                     | Tabéptinon HN:                                                     | วันที่ละ                                                  | Family Fol                           | der                                     | บ่านเลขที่:          |                      | - ture  |  |  |  |
| เพื่อแสดงรูป             | ชัดร ช่อน.:                                                        |                                                           | - éuestesi                           | int จำนวนคนที่อ                         | gialla/ไม่ตาย(0,1,3) | ในหมู่บ้าน: จโงหมด   | tavajn: |  |  |  |
|                          | นสคอข้อมูดของ: (HN:236                                             | ) มาง(005)วันทนา ไข                                       | บระกดระน                             | and the second                          | rusins/Som?          | พระมีอนน่าน 11 หลัก  | tuine   |  |  |  |
| ชื่อมูลบุคคล             | ก็อยู่ตามกระเบียนนักน   โรคเรื่                                    | อร้อ & พอพักรรมสุขภ                                       | สามหน่งในชุมชน 8. ซึกเรีย            | น 8. สำนพม่อทางสาสมา                    | ວຍອີລ ປະທ.           |                      |         |  |  |  |
| สามหน่งในรุมช            | n                                                                  |                                                           |                                      | 0.0000000000000000000000000000000000000 |                      |                      |         |  |  |  |
| มระเภทม                  | ຄຄວ - ວັນກີ່ໄດ້ຮັບແຜ່ນ ຜົນ                                         | วไมที่พันดำแหน่ง                                          | 80                                   | Isadine                                 |                      |                      |         |  |  |  |
| 09-am.                   | 🕶 1 k.n. 2553                                                      |                                                           | ×                                    | ช่นเรือน:                               |                      |                      | _       |  |  |  |
|                          |                                                                    |                                                           | ×                                    | abay.                                   |                      | entites (an a d ate) | -       |  |  |  |
|                          |                                                                    |                                                           |                                      |                                         |                      | รันทึก ( SAVE )      |         |  |  |  |
|                          |                                                                    |                                                           |                                      |                                         |                      | อกเล็กสถานสนักเรียน  |         |  |  |  |
|                          |                                                                    |                                                           |                                      | สำนหน่อทางสาสนา                         |                      |                      |         |  |  |  |
|                          | ารัสนาคระานใช้                                                     | mana diwita JHCIS                                         | ศาสนสถาน(วิคาคา                      |                                         |                      |                      |         |  |  |  |
| 01: rh@u                 | 09: anu.                                                           | 51: wating 61: un                                         | ясивам х1: изваля                    | สามาณ์                                  |                      |                      |         |  |  |  |
| 02: ผู้ใหญ่              | ภาม 10: กสด.(บันทึกที่แญ บ่าน)                                     | 52: #ratest 62: 9#                                        |                                      | เป็นที่ก (SAVE)                         |                      |                      |         |  |  |  |
| 04: anster<br>05: shipps | สระจะการสุด 11: มายก่อนต.<br>เท่าชื่น 12: สมาชิก อนต.<br>โพยไปว่าม | 53: 0 71: 04<br>54: Intel 72: nat<br>59: 10013-not 73: 04 | ລາຍມານ y1: ານລ<br>ສິນ ສົ້ນນຳນ<br>ສົນ |                                         |                      | อกเล็กสถานะในสาสมา   |         |  |  |  |
|                          |                                                                    |                                                           |                                      |                                         |                      |                      |         |  |  |  |

ิแก้ไข/ ปรับประท้อมจ อสม ( IHCIS)

# แก้ไข/ ปรับปรุงข้อมูลหลังคาเรือนที่ อสม. รับผิดขอบ ( JHCIS)

🌆 สรบบบลึการปฐมภูมิ JHCIS V 2.5.1-x.24 (3 ลิงหาคม 2561): ส่านม บ้านกรรมระ หมู่ดี 02,สอ.(03515) พ.ส่านอ อ.พรุฟ จ.สลิสองกษ -> User Login: aom :[แกะคลนภา สุนเรียง]

| เลือกหมู่บ้านที่ตัว | องการ -> 33200301-สำน <u>ุ</u> ย | nj 1 |                                                 |         | GIS Data -> 1                                                                                                    | ป่านเลยที่: 1 | 1                  |                 |        |  |
|---------------------|----------------------------------|------|-------------------------------------------------|---------|----------------------------------------------------------------------------------------------------|---------------|--------------------|-----------------|--------|--|
| งนที่น้ำน รพัง      | สารภูมิว่าน: 33200301            |      | คุณสามารถบันทักษ์กิล GI<br>ได้อย่างสะควกรวดเร็ว |         |                                                                                                    |               |                    |                 |        |  |
| สขาภับาลทั่งอา      | อาศัย แสดงคนใบบ้าน               | Las  | เพี: 11 🧰 โทรสัพฟปก                             | 150     | Y-GIS (Longitude):                                                                                               |               |                    | นสดงบ้าน -10    | 41841  |  |
| ไปหมู่บ้าน .        | ใปคน                             |      | สาหนอเป็นร้านชายของช่า                          |         | and the second second second second second second second second second second second second second second second |               |                    | -uaseannister i | ana Ge |  |
| บ้านเลขที่:         | 11                               |      | เพิสทะเบียนบ้าน: 33010035                       | 9675    | ดักษณะบ้านรู้ 1:บ้านเดียว                                                                                        | -             | ส์หลาบ/ภูเขา:      | 1               | -      |  |
| เขตที่ตั้งบ้าน:     | 2:เรอกเทศบาล(อบค)                | -    | 0:02                                            |         | the stu:                                                                                                    | -             | วันขึ้นหละมัยนะ    | 1 n.p. 2551     | ~      |  |
| ชื่อเจ้าบ้าน:       | ນາຈກວັດມາ ກຸນາສ 👻                |      | 👻 ชื่อ อสมะ นาย-นารี ด่มดำ 📼                    |         | เข้าบ้าน(นสค): น.ส.ประภัสสร มะโร                                                                                 | -             | แกรกาสุรธาพ(กละ.)ว | นางกวีณา ภูมาล  | -      |  |
| ประเภทนักคือ: น้าฝน |                                  |      | น้ำสั้นพลเพียง 1 พล                             | -       | แหล่งนำใช้: ประปาหมู่บ้าน(บาง                                                                                    | (ארו) 🕶       | น้ำใช้พอเพียง ?:   | 1. жа           | -      |  |
|                     |                                  |      |                                                 |         |                                                                                                    |               |                    |                 |        |  |
|                     | การแนะได                         | ณ้า  |                                                 | ปรีมาคร | (ຈາມພາກຫນ່ວຍ : ສັສຈ)                                                                                             |               | atu                |                 |        |  |

| แก้ไข/ ปรับปรุงข้อมูล อสม. ( <b>him pro)</b>                                                                                                    |  |
|----------------------------------------------------------------------------------------------------|--|
| แม่ก็ไข/ ปรับปรูงข้อมูล อสม. ( him pro)  สามาร์ เมาะ   เอรท์เอะประทาย  เอรท์เอะประทาย  เอะที่เอะประทาย  เอะที่เอะประทาย  เอะที่เอะประทาย  เอะประทาย  เอะที่เอะประทาย  เอะที่เอะประทาย  เอะที่เอะประทาย  เอะที่เอะประทาย  เอะประทาย  เอะประทาย เอะประทาย  เอะป |  |
| 2000 280 280                                                                                                    |  |

https://himpro.info/?p=77&fbclid=IwAR2f3TZgKWVYTV-io7M3igGYLpDXQm-qMpJVqlXoyqqt4JR07z7q3y87Uis

# แก้ไข/ ปรับปรุงข้อมูลหลังคาเรือนที่ อสม. รับผิดขอบ ( him Pro)

|                             | ชื่อหมู่บ้าน        |       |        | hcode        | บ้านเลขที่ |             | ที่อยู่        | 61414 |                 | เขตที่ตั้ง         | ^    |  |
|-----------------------------|---------------------|-------|--------|--------------|------------|-------------|----------------|-------|-----------------|--------------------|------|--|
|                             | นอกเขต              |       | •      | 1346         | 001        | A.5         |                |       |                 | ในเขต              |      |  |
|                             | พบุ่ 0 ต.ศานพง      |       |        | 1347         | 002        | u.6         |                |       |                 | ในเขต              |      |  |
|                             | บ้านสระภู           |       |        | 1348         | 003        | ы. <b>5</b> |                |       |                 | โนเซต              |      |  |
|                             | บ้านดงเห็ด          |       |        | 1349         | 004        | a. 5        |                |       |                 | ในเขต              |      |  |
|                             | บ้านหนองอีทุม       |       |        | 1350         | 005        | <u>ы,</u> 5 |                |       |                 | ในเขต              |      |  |
|                             | บ้านขนวน            |       |        | 1351         | 006        | 1.5         |                |       |                 | ในเขต              |      |  |
| •                           | บ้านหนองสะเด็ง      |       |        | 1352         | 621/5      | ม.5         |                |       |                 | โนเซต              |      |  |
|                             | บ้านพนองเต่า        |       |        | 1353         | 008        | ม.5         |                |       |                 | ในเขต              |      |  |
|                             | ต่านอ               |       |        | 1354         | 009        | ม.5         |                |       |                 | ในเขต              |      |  |
|                             | บ้านสองห้อง         |       |        | 1355         | 010        | ม.5         |                |       |                 | ในเขต              | _    |  |
|                             | สระภูน้อย           |       |        | 1356 011 u.5 |            |             |                |       |                 | ในเขต              |      |  |
|                             | หมู่ 11 ต.ศานพร     |       |        | 1357         | 012        | ม.5         |                |       |                 | ในเขต              |      |  |
|                             |                     | ~     |        | 1358         | 013        | ม.5         |                |       |                 | ในเขต              | ~    |  |
| 12 หมู่บ้าน 105 หลังคาเรือน |                     |       |        |              |            |             |                |       |                 |                    |      |  |
|                             | รายละเอียดบ้าน      |       | น้ำดีร | u / น้ำใช่   | r Y        | í           | ถึงจัก         | 18    | ทาร             | ຄວນຄຸນສັດວໍ/ແນລະ   |      |  |
|                             | ละที่001 ที่อยู่ม.5 |       |        |              |            | พลุ่ม้าน    | บ้านพนองสะเต็ง |       | เลขทะเบียนบ้าน  | 1346               |      |  |
| e                           | ขตที่ตั้ง ในเขต 💌   | ดามาม |        |              |            |             |                | 181   | บ้านรหัสมหาดไทย |                    |      |  |
| 5                           | 39/10/2549 2        | 0.98  | . 254  | 19           | ประเภทบ้าน |             | -              |       | Lat 15.09610    | 05028 Lng 104.1377 | 1986 |  |
| 6                           | สม.ประสำบ้าน        |       |        |              |            |             | ข้อ นสด        |       |                 |                    |      |  |

# 2. การเข้าใช้งานระบบ ของ อสม.

### 2.1 การระบุตัวตนเข้าใช้งานของ อสม. ( login)

Link เข้าใช้งานระบบ http://203.157.165.36/misprovisdb43/DDC/Survey/

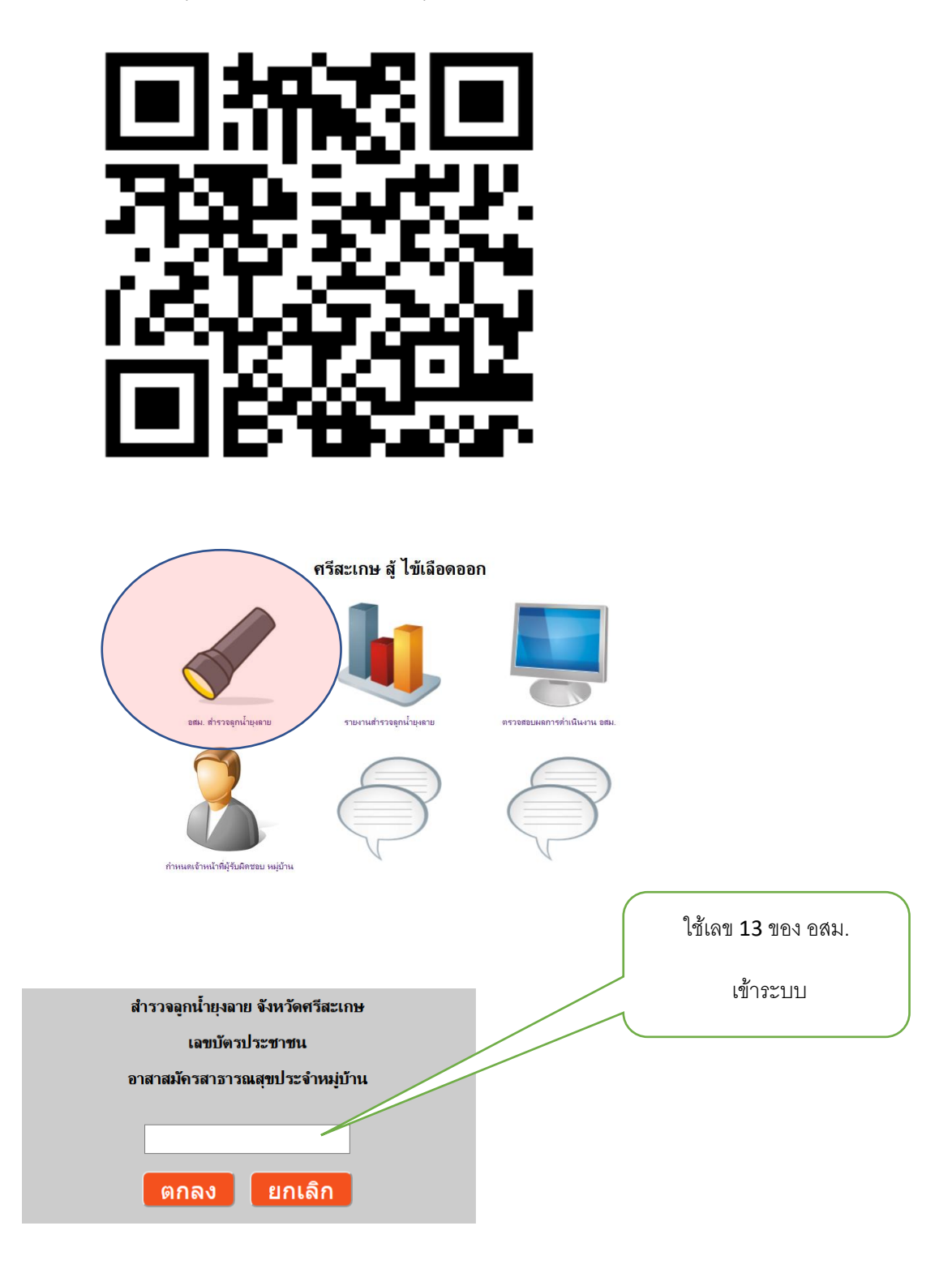

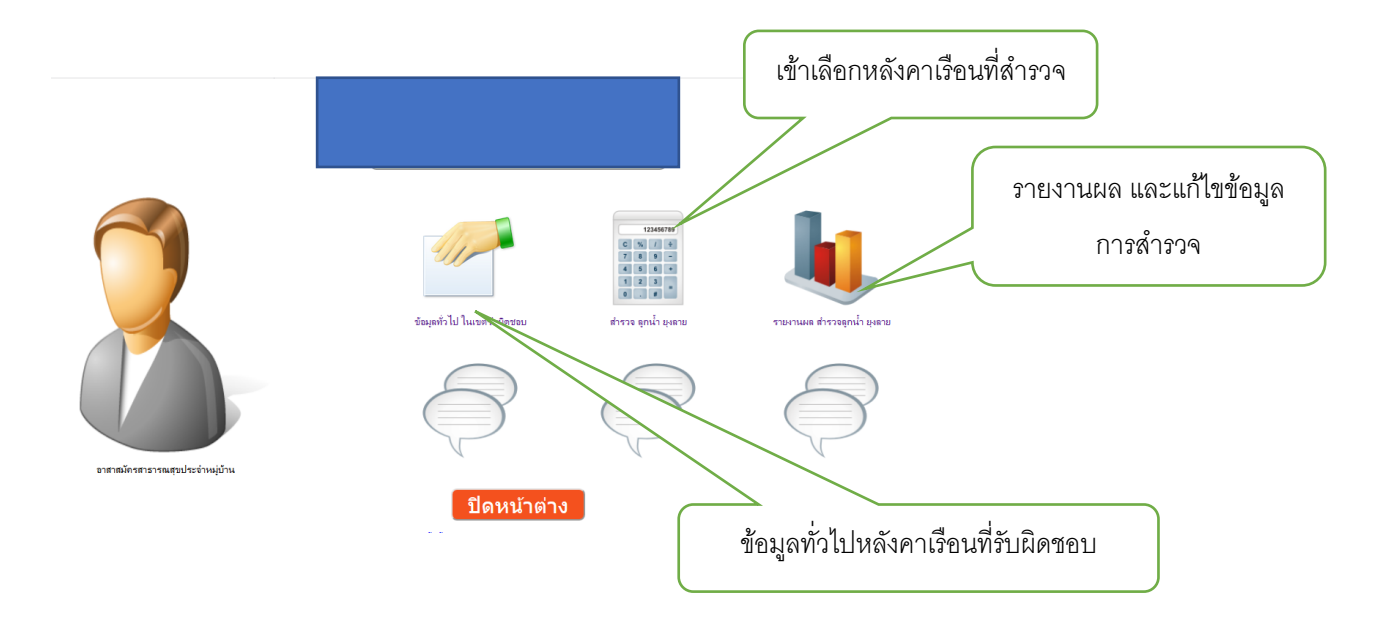

เมื่อ login เข้าระบบแล้ว จะเข้าสู่ระบบข้อมูลหลังคาเรือนที่รับผิดชอบของ อสม.

## 2.2 การสำรวจลูกน้ำของ อสม.

เมื่อเข้าระบบเลือกหลังคาเรือนที่สำรวจลูกน้ำ จะเข้าสู่หน้าจอการสำรวจ

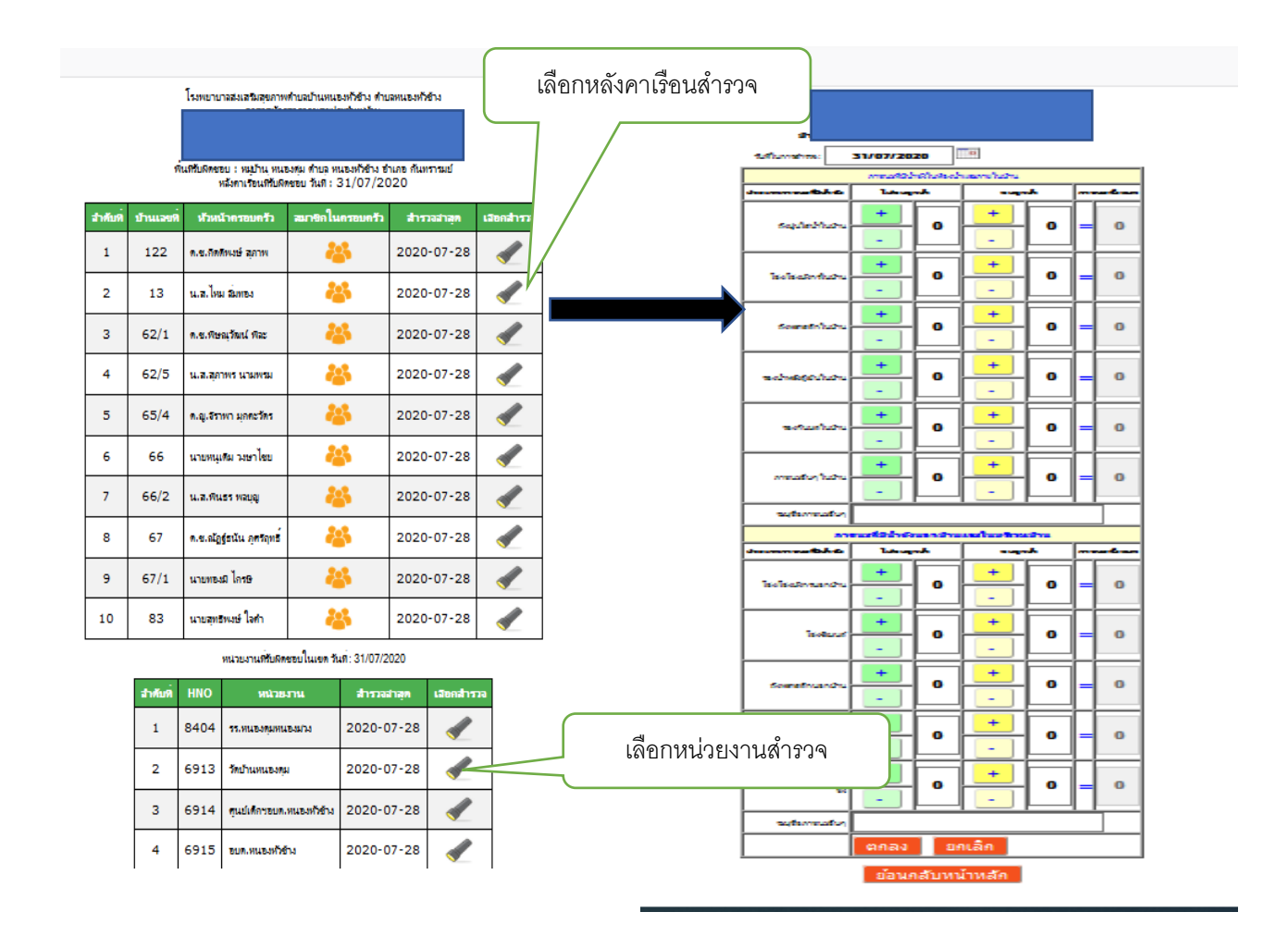

การบันทึกข้อมูลในขณะสำรวจ ในกรณีที่ อสม. ใช้โทรศัพท์มือไปสำรวจในหลังคาเรือนที่ต้องการสำรวจ บันทึกข้อมูล ทันที (real time)

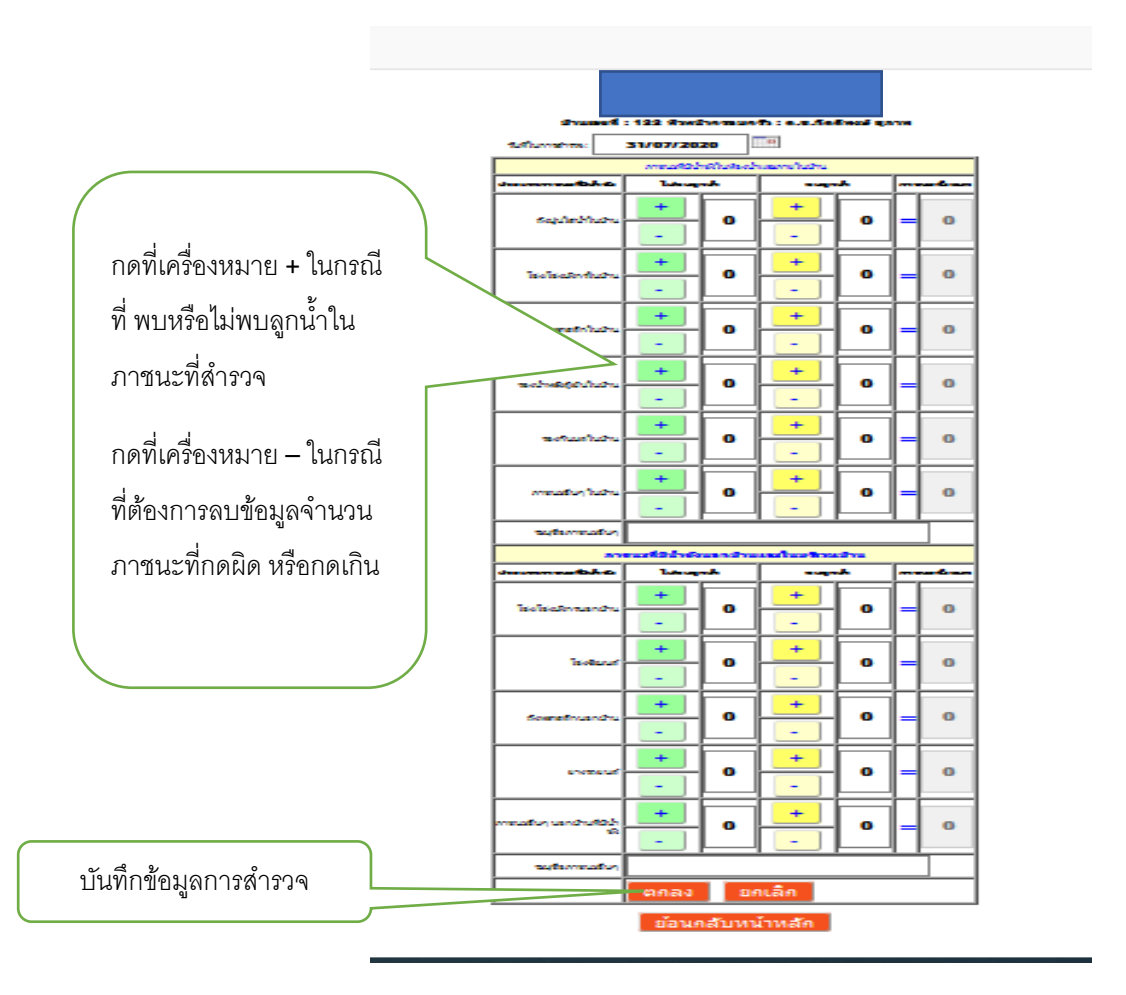

การบันทึกข้อมูล ในกรณีที่ อสม. ไม่สามารถใช้โทรศัพท์มือไปสำรวจในหลังคาเรือนที่ต้องการสำรวจ บันทึกข้อมูล ทันที (real time) ได้ หรือ อสม. ไม่สามารถเข้าใช้ระบบได้เนื่องจาก ไม่มีโทรศัพท์ ไม่สามารถใช้อินเตอร์เน็ต เจ้าหน้าที่ หรือ อสม. คนอื่น สามารถนำข้อมูลมาบันทึกทีหลังได้ โดยการกดเครื่องหมาย + - หรือพิมพ์ตัวเลข จำนวนในช่อง จำนวนได้เลย

#### การแก้ไขข้อมูลการสำรวจ

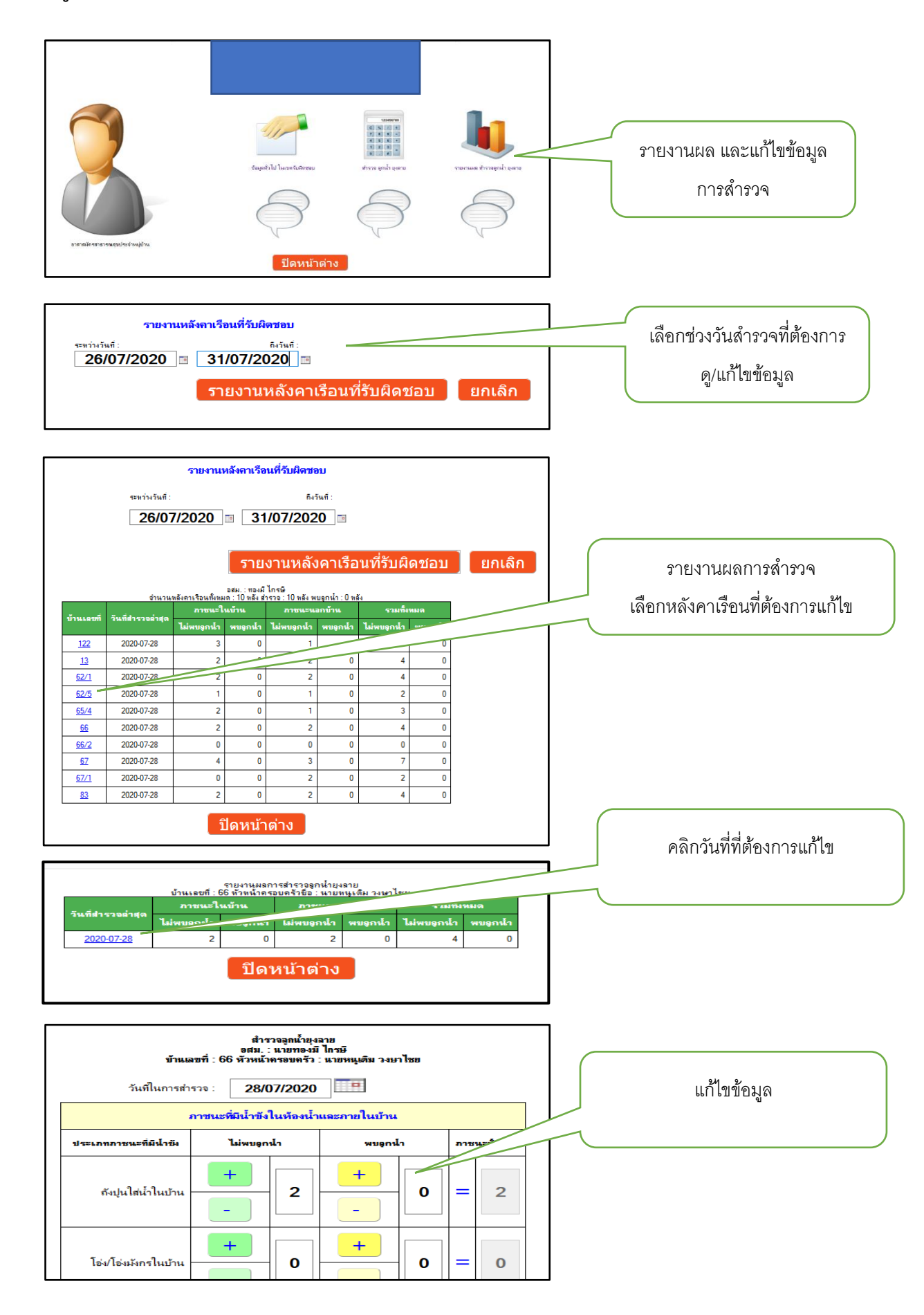

#### 3. ระบบรายงาน

## 3.1 ระบบรายงานสรุปผลการดำเนินงาน

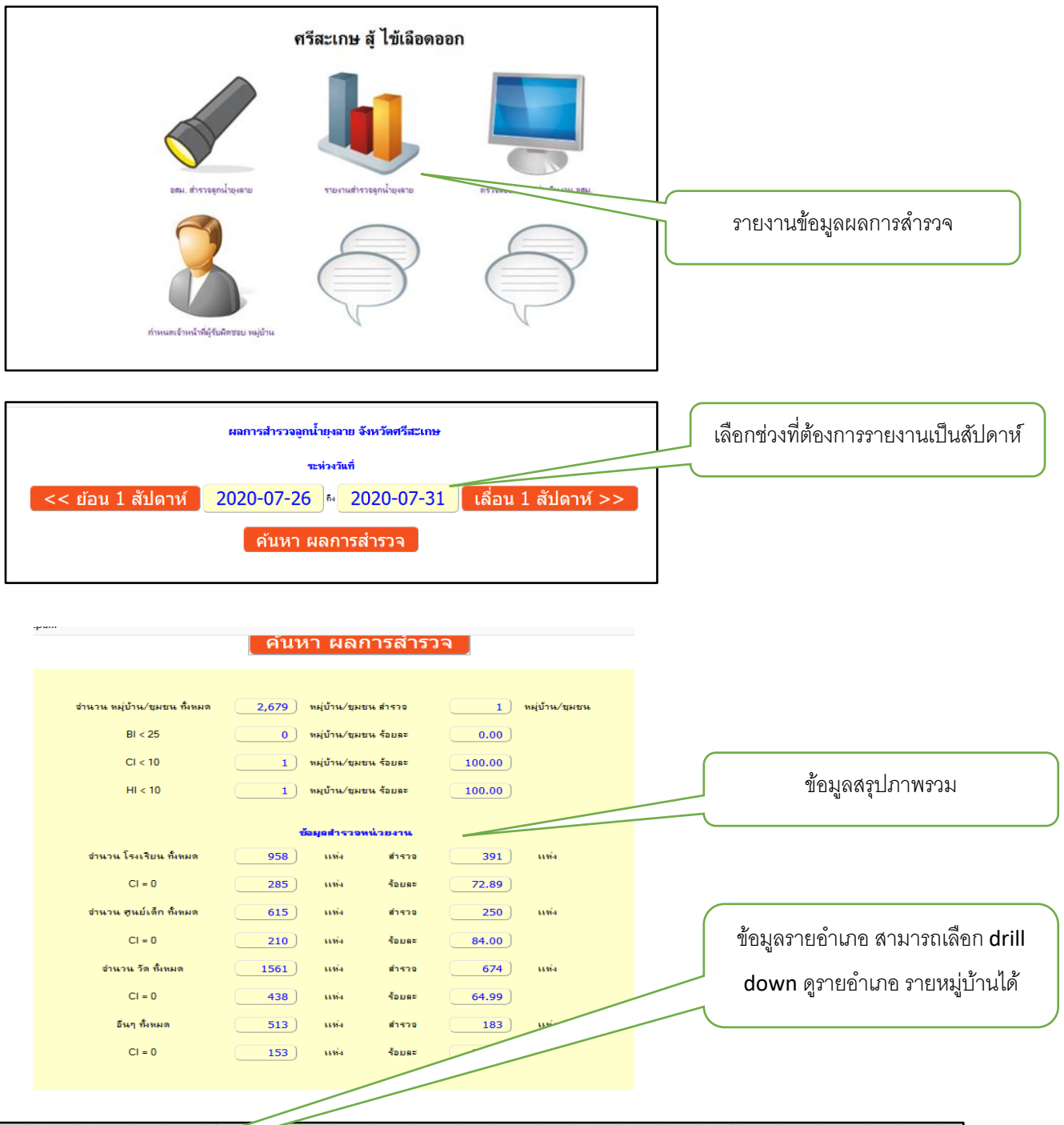

| ń | อำเภอ                    | อานวน<br>รพ./รพ<br>.สต. ทั้ง<br>หมด | อำนวน<br>รพ./ รพ<br>.สต. ที่<br>รายงาน | ร้อย<br>ดะ | ข่านวน<br>หม่าไว<br> | ชาย-<br>ที่<br>รายงาน | ร้อย<br>ละ | ชานวน<br>หมู่บ้าน<br>ที่ด่า<br>HI<10 | ร้อยละ | ข้านวน<br>รร. ทั้ง<br>หมด | ข้านวน<br>รร. ที่<br>รายงาน | ร้อย<br>ละ | ข่านวน<br>รร. ที่<br>CI=0 | ร้อย<br>ละ | อานวน<br>สุนย์<br>เด็ก ทั้ง<br>หมด | งานวน<br>สุนย์เล็ก<br>ที่<br>รายงาน | ร้อย<br>ละ | ชานวน<br>สุนย์<br>เด็ก ที่<br>CI=0 | ร้อย<br>ละ | ข่านวน<br>วัด ทั้ง<br>หมด | ข้านวน<br>วัดที่<br>รายงาน | ร้อย<br>ละ | วัด ที่<br>CI=0 | ร้อย<br>ละ |
|---|--------------------------|-------------------------------------|----------------------------------------|------------|----------------------|-----------------------|------------|--------------------------------------|--------|---------------------------|-----------------------------|------------|---------------------------|------------|------------------------------------|-------------------------------------|------------|------------------------------------|------------|---------------------------|----------------------------|------------|-----------------|------------|
| 1 | <u>เมือง</u><br>ศริสะเกษ | 30                                  | 12                                     | 40.00      | 208                  | 0                     | 0.00       | 0                                    | 0.00   | 152                       | 54                          | 35.53      | 30                        | 55.56      | 76                                 | 28                                  | 36.84      | 22                                 | 78.57      | 234                       | 110                        | 47.01      | 70              | 63.64      |
| 2 | <u>ยางชม</u><br>น้อย     | 14                                  | 12                                     | 85.71      | 80                   | 0                     | 0.00       | 0                                    | 0.00   | 38                        | 20                          | 52.63      | 8                         | 40.00      | 28                                 | 14                                  | 50.00      | 10                                 | 71.43      | 62                        | 38                         | 61.29      | 18              | 47.3       |
| 3 | <u>กันทรา</u><br>รมย่    | 34                                  | 12                                     | 35.29      | 175                  | 1                     | 0.57       | 1                                    | 100.00 | 166                       | 74                          | 44.58      | 60                        | 81.08      | 104                                | 46                                  | 44.23      | 40                                 | 86.96      | 250                       | 128                        | 51.20      | 100             | 78.13      |
| 4 | <u>กันทรลัก</u><br>ษี    | 58                                  | 16                                     | 27.59      | 279                  | 0                     | 0.00       | 0                                    | 0.00   | 224                       | 72                          | 32.14      | 44                        | 61.11      | 156                                | 46                                  | 29.49      | 38                                 | 82.61      | 456                       | 112                        | 24.56      | 74              | 66.0       |
| 5 | <u>มขันธ์</u>            | 54                                  | 16                                     | 29.63      | 276                  | 0                     | 0.00       | 0                                    | 0.00   | 184                       | 48                          | 26.09      | 36                        | 75.00      | 142                                | 38                                  | 26.76      | 32                                 | 84.21      | 182                       | 52                         | 28.57      | 28              | 53.8       |
| c | Inch                     | 14                                  | 2                                      | 14.20      | 00                   | 0                     | 0.00       | 0                                    | 0.00   | 70                        | 24                          | 21.50      | 20                        | 02.22      | 24                                 | 12                                  | 25.20      | 10                                 | 00.00      | 00                        | 20                         | 20.61      | 12              | 40.04      |

## 3.2 รายงานสรุปผลการดำเนินงานของ อสม. รายหมู่บ้าน

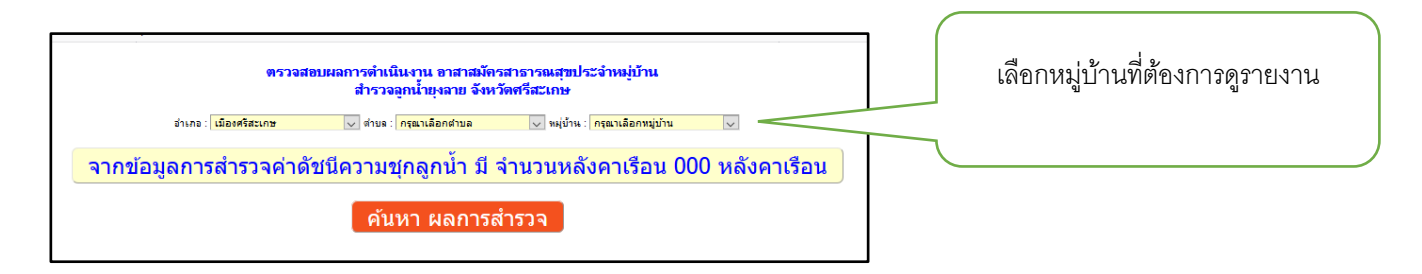

มีปัญหาในการใช้งาน กลุ่มงานควบคุมโรค นายประภาส สุนันท์ โทร **0821372793** ศูนย์เทคโนโลยีสารสนเทศ นายวีระวุธ เพ็งซัย โทร 045616040 ต่อ 308 นายวีระซัย พุทธิชน โทร 045616040 ต่อ 308